# Ръководство на потребителя за аксес-пойнт ZyXEL NWA55AXE

## I. Хардуерно инсталиране:

**1.** Поставете отвертка в долната част на NWA55AXE. Отстранете винта с отвертката, за да освободите капака.

**2.** Прикачете антените в долната част на NWA55AXE. Завъртете антените, докато се затегнат.

3. Извадете гумената тапичка на капака. Прокарайте Ethernet кабел през отвора на капака.

4. Свържете другия край на Ethernet кабела към Ethernet порта в долната част на NWA55AXE.

**5.** Прикрепете капака към NWA55AXE така, че да се чуе щракване.

**6.** Поставете гумената тапичка около Ethernet кабела и я вмъкнете в отвора така, че да прилегне добре.

7. Свържете другия край на Ethernet кабела към предоставения РоЕ порт на РоЕ инжектора.

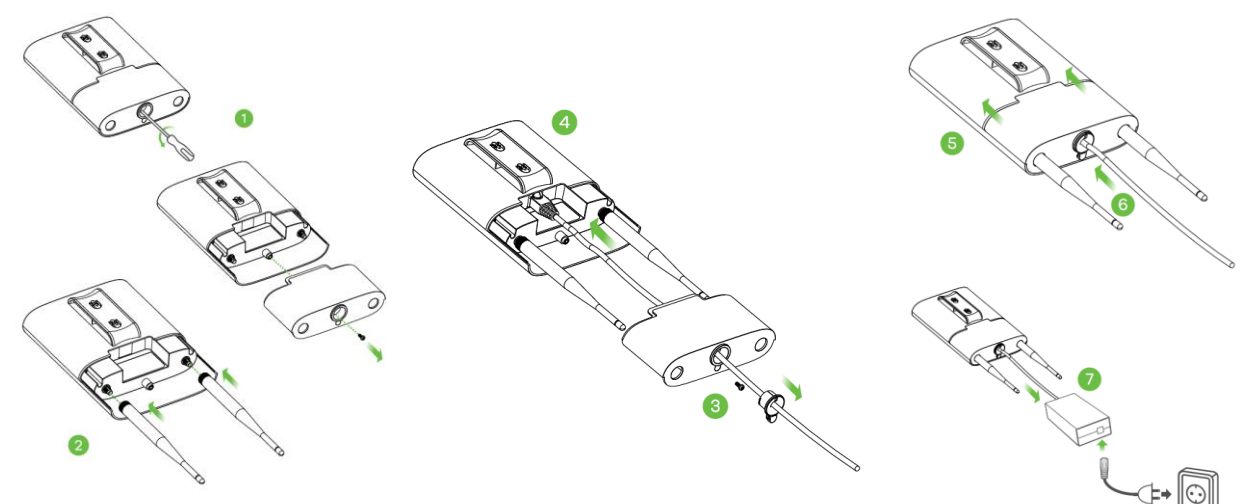

# II. Опция А: Инсталиране чрез приложението:

Използвайте мобилното приложение Zyxel Nebula, за да добавите устройство в NCC.

Изтеглете и отворете **мобилното** приложение Zyxel **Nebula**. Влезте със своя акаунт в myZyxel.

Създайте организация и сайт или изберете съществуващ сайт.

Сканирайте QR NWA55AXE, за да го добавите към сайта. (Можете да намерите QR кода в този уеб конфигуратор или на етикета на устройството или кутията му.)

Забележка: NWA55AXE автоматично ще влезе в режим на управление на облака, след като се регистрира към даден сайт.

# III. Опция В: Облачно уеб инсталиране:

Използвайте MAC адрес и сериен номер, за да добавите устройство в NCC.

Следвайте стъпките по-долу, за да управлявате чрез базираната на облак система за управление на мрежата на Zyxel.

Забележка: Уверете се, че свързаният рутер има интернет достъп.

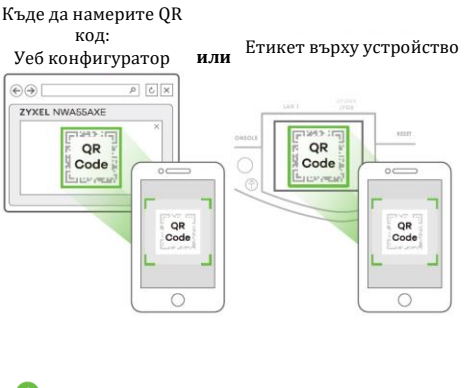

App Sto

o \_\_\_\_\_ Q Nebula Mobi**l**e

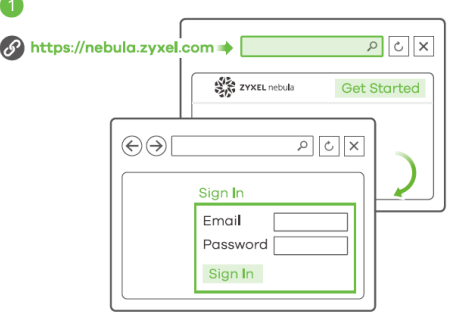

**1.** Посетете уеб сайт на Zyxel Nebula Control Center (NCC) (<u>https://nebuka.zyxel.com</u>). Щракнете върху Начало, за да създадете акаунт в myZyxel и да влезете.

2. Създайте организация и сайт (мрежа) в NCC.

**3.** Въведете LAN MAC адреса и серийния номер (S/N) на NWA55AXE (вижте етикета на устройството) в екрана за конфигурация на NCC.

Забележка: NWA55AXE автоматично ще влезе в режим на управление на облака, след като се регистрира към даден сайт.

Вижте ръководството за потребителя на NCC за повече информация относно конфигурирането на NWA55AXE чрез NCC.

# IV. Опция С: Локално Уеб Инсталиране:

**1-а:** WiFi връзка:

От компютър с разрешена WiFi връзка потърсете името на WiFi мрежата по подразбира на NWA55AXE (Zyxel-xxxx, където xxxx са последните 4 знака от MAC адреса) и се свържете към нея.

Отворете уеб браузъра и въведете <u>http://1.1.1.1</u>

<u>(setup.zyxel.com)</u> за първоначална конфигурация. Въведете потребителското име по подразбиране **(admin)** и паролата **(1234).** Натиснете Login (Вход).

Забележка: Ако NWA55AXE не може да се свърже с Интернет, използвайте приписания от DHCP IP адрес на NWA55AXE за достъп до уеб конфигуратора му. Проверете свързания маршрутизатор или DHCP сървър за IP адреса на NWA55AXE. 1-b: Жична връзка:

Използвайте Ethernet кабел, за да свържете компютъра с порта за UPLINK на NWA50AX чрез РоЕ инжектор или РоЕ превключвател.

Използвайте неговия IP с DHCP назначение или статичен IP адрес по подразбиране <u>http://192.168.1.2</u>, за да осъществите достъп до уеб конфигуратора. Уверете се, че IP адресът на компютъра е в същата подмрежа като този на NWA55AXE.

**2.** Съветникът се появява автоматично. Използвайте съветника, за да настроите NWA55AXE.

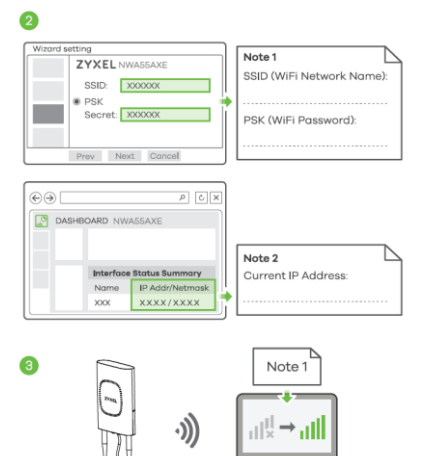

Забележка: Отнема 1-2 минути, за да се приложат промените от съветника. Светодиодът започва да свети в синъо постоянно, ако

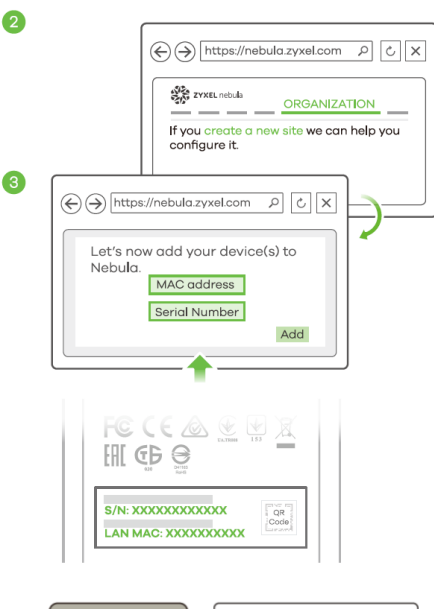

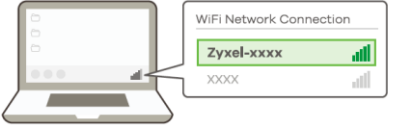

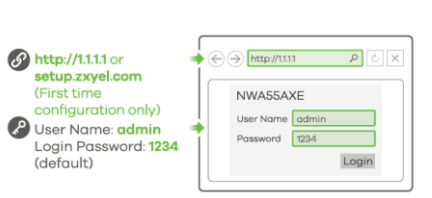

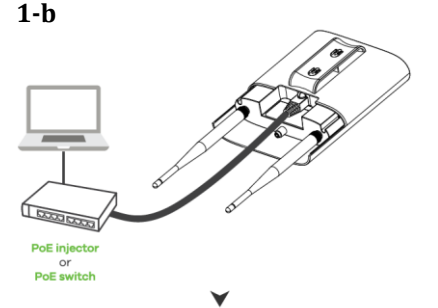

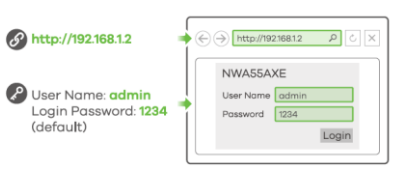

промените настройките по подразбиране на NWA55AXE и WiFi връзката е включена.

1-a

3. Използвайте новите настройки за безжична мрежа на NWA55AXE (име на мрежата и ключ), за да се свържете повторно към WiFi мрежата на NWA55AXE за интернет достъп, ако сте ги променили в съветника (или влезте в уеб конфигуратора, докато NWA55AXE използва WiFi връзка). Светодиодът започва да свети в зелено постоянно, когато WiFi клиенти се свържат с NWA55AXE. Забележка: Проверете екрана Dashboard (Табло) и отбележете IP адреса на NWA55AXE, в случай че трябва да осъществите отново достъп до неговия уеб конфигуратор.

### V. Монтаж на стена:

**1.** Пробийте две дупки за винтовете на 40 мм една от друга. Вкарайте винтовете в стената.

**2.** Напаснете винтовете към дупките на NWA55AXE. Натиснете NWA55AXE надолу, докато прилегне на мястото си и се чуе щракване.

#### VI. Монтаж на прът:

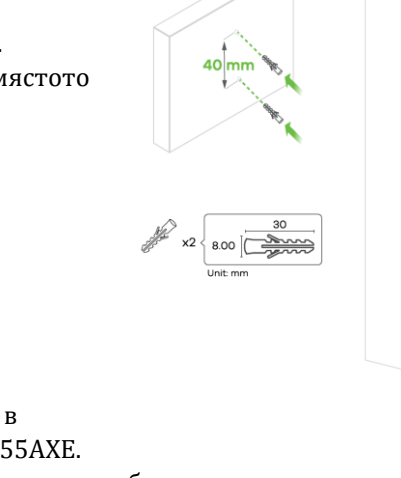

1

2

Поставете скоби за кабели в отворите на гърба на NWA55AXE.

С помощта на отвертка затегнете скобите и закрепете основната скоба към стойката.

### VII. Регулаторна информация:

**Вносител за Европейски съюз:** Zyxel Communications A/S, Generatorvej 8D, 2860 Сьоборг, Дания <u>http://www.zyxel.dk</u>

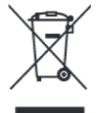

### Информация за рециклиране:

Директива за отпадъци от електрическо и електронно оборудване (WEEE) Този символ указва, че продуктът не трябва да се изхвърля заедно с домакинските отпадъци, съгласно Директивата и националното законодателство на всяка държава. Продуктът трябва да се предаде в предназначен за целта събирателен пункт или на упълномощена организация за събиране и рециклиране на отпадъци от електрическо и електронно оборудване (EEO). За повече информация къде да предадете отпадното оборудване за рециклиране, се свържете с местната администрация, орган по сметосъбиране, одобрена схема за ОЕЕО или с местната служба за изхвърляне на битови отпадъци.

Публикувано от Zyxel Communications Corporation. Всички права са запазени.

Може да намерите допълнителна информация за този продукт на support@zyxel.bg

Може да намерите допълнителна информация и детайли за този продукт на <u>www.polycomp.bg</u>